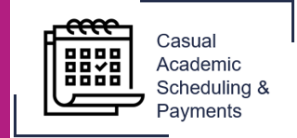

The following guide describes how a **Timesheet Approver** can approve or decline timesheets in the Casual Academic Scheduling and Payment (CASP) system.

1. To accept or reject a timesheet, select the **Casual Academic Scheduling and Payments** icon from your Okta dashboard.

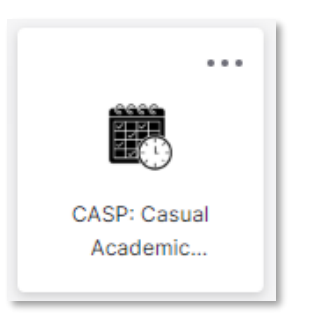

2. Select **Approve/Decline Timesheets** to view timesheets that have been submitted for approval.

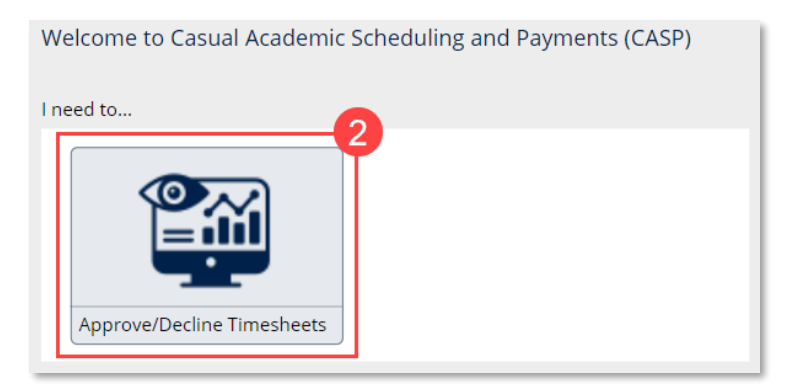

3. Select the **Timesheet** by clicking on the applicable row.

| iew Timeshe          | ets For Approval        |              |                                      |                                        |                        |
|----------------------|-------------------------|--------------|--------------------------------------|----------------------------------------|------------------------|
| Select a Casual &    | PayCycle to view Timesh | neet details |                                      |                                        |                        |
| Pay Cycle            | Casual Name             | Position Id  | Job Profile                          | Current Timesheet Status               | Pay Cycle Cut-Off Date |
| 6 Oct - 29 Oct 2023  |                         |              | Casual Academic - FHMRI Sleep Health | Timesheet Entry Submitted for Approval | 27/10/2023             |
| 1 Dec - 24 Dec 2023  |                         |              | Casual Academic - FHMRI Sleep Health | Timesheet Entry Submitted for Approval | 22/12/2023             |
| 22 Jan - 04 Feb 2024 |                         |              | Casual Academic - FHMRI Sleep Health | Timesheet Entry Submitted for Approval | 02/02/2024             |
|                      |                         |              | Convel Annala SUMPL Class Marinh     | Timesheat Entry Submitted for Approval |                        |

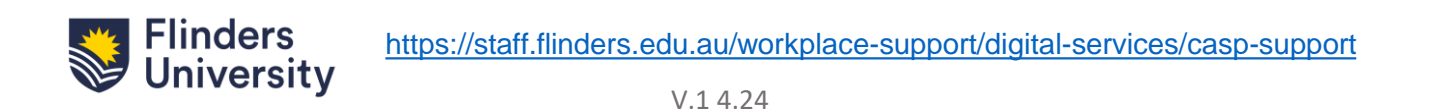

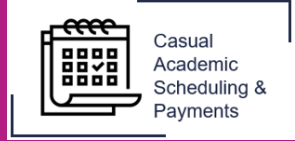

4. When a record has been selected the **Timesheet Details** will display.

| et a casual e     | PayCycle to view | w Timesheet deta | ils            |               |                                 |                          |                      |                        |                |
|-------------------|------------------|------------------|----------------|---------------|---------------------------------|--------------------------|----------------------|------------------------|----------------|
| Pay Cycle         | Casual Name      |                  | Position Id    | Job Profile   |                                 | Current Timesheet Status |                      | Pay Cycle Cut-Off Date |                |
| oct - 29 Oct 2023 |                  |                  |                | Casual Acader | nic - FHMRI Sleep Health        | Timesheet Entry Su       | bmitted for Approval | 27/10/2023             |                |
| Dec - 24 Dec 2023 |                  |                  |                | Casual Acaden | nic - FHMRI Sleep Health        | Timesheet Entry Su       | bmitted for Approval | 22/12/2023             |                |
| Jan - 04 Feb 2024 |                  |                  |                | Casual Acader | nic - FHMRI Sleep Health        | Timesheet Entry Su       | bmitted for Approval | 02/02/2024             |                |
| Feb - 18 Feb 2024 |                  |                  |                | Casual Acaden | nic - FHMRI Sleep Health        | Timesheet Entry Su       | bmitted for Approval | 16/02/2024             |                |
| esheet Details    | Pro de de        |                  |                |               |                                 |                          |                      |                        |                |
| Activity Date     | Pay Code         | Scheduled Hrs    | Associated Hrs | Total Hrs     | Status                          | Financial Acco           | unt Code             | 5 Subm                 | ission Comment |
| 25/10/2023        |                  |                  | 0              |               | Timesheet Entry Submitted for A | pproval                  | ✓ <u>∠</u>           |                        |                |
|                   |                  |                  |                |               |                                 |                          |                      |                        |                |

5. If required, the account code can be overwritten. To change the account code, select the **edit icon**  $\leq$  against the applicable row and enter the new account number into the text box. The format must be 01.123.12345.1101

6. Check that the timesheet details are accurate and select **Approve Timesheet.** A confirmation pop-up will appear, click **Confirm** to approve. The timesheet will be saved as approved and will disappear from the View Timesheets For Approval screen.

| activity Date | Pay Code | Scheduled Hrs | Associated Hrs | Total Hrs | Status                                 | Financial Account Code |   |          | Submission Comment |            |
|---------------|----------|---------------|----------------|-----------|----------------------------------------|------------------------|---|----------|--------------------|------------|
| 25/10/2023    |          |               | 0              |           | Timesheet Entry Submitted for Approval |                        | ~ | <u>/</u> |                    |            |
| 26/10/2023    |          |               | 0              |           | Timesheet Entry Submitted for Approval |                        | 1 | <u>/</u> |                    | <i>a</i> . |
|               |          |               |                |           |                                        |                        |   |          | 6                  |            |

7. To reject a timesheet and send it back to the requestor select **Decline Timesheet**. A confirmation pop-up will appear, enter a reason and click **Decline** to reject. An email will be sent to the casual indicating the declination.

| Confirmation Required                                                                                                    |
|----------------------------------------------------------------------------------------------------|
| Please confirm you want to Decline the selected timesheet for<br>for the pay Period: 19 Feb - 03 Mar 2024. Please note that the full<br>timesheet will be declined and a reason/comment will need to be provided. |
| Decline Cancel                                                                                                    |

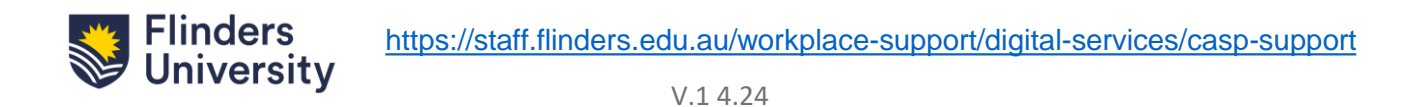

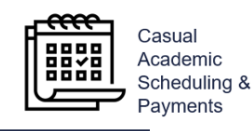

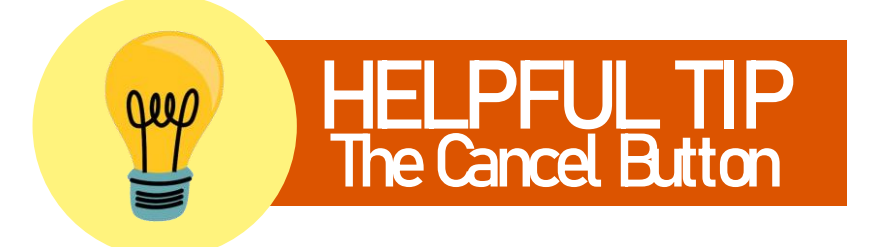

The Cancel button also acts as a 'back' button. It will return you to the previous screen when selected.

| Courte Tonaci | naat for Approval<br>tracting |  |                     |   |        |
|---------------|-------------------------------|--|---------------------|---|--------|
| -             |                               |  |                     |   |        |
|               |                               |  | Transferration (198 |   |        |
|               |                               |  |                     |   |        |
|               |                               |  | Internet Topo I     | - | Cancel |

If you have any unsaved changes in the View Timesheets For Approval screen the system will prompt you to complete the task before exiting.

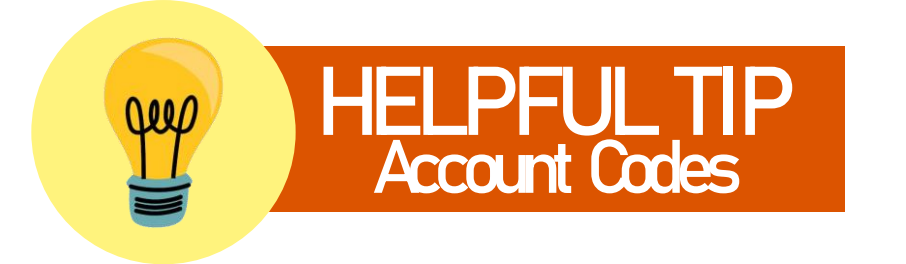

If the account code has been input with the incorrect format the system will display the error "Financial Account Code not selected/input correctly".

Review the account code and update accordingly.

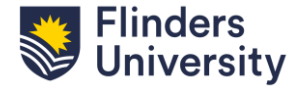